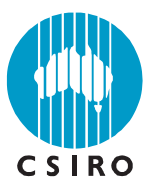

AccuRate Sustainability Tool

# Green Loans Program Fast Input Mechanism

**CSIRO** Climate Adaptation Flagship

www.csiro.au

User guide Report number: R-555-49-7b

Yong Bing Khoo

May 2009

Commercial-in-confidence

Enquiries should be addressed to:

Yong Bing Khoo CSIRO Sustainable Ecosystems 37 Graham Road Highett VIC 3190, Australia Email: yongbing.khoo@csiro.au Telephone: +61 3 9252 6051

#### **Copyright and Disclaimer**

© 2009 CSIRO To the extent permitted by law, all rights are reserved and no part of this publication covered by copyright may be reproduced or copied in any form or by any means except with the written permission of CSIRO.

#### **Important Disclaimer**

CSIRO advises that the information contained in this publication comprises general statements based on scientific research. The reader is advised and needs to be aware that such information may be incomplete or unable to be used in any specific situation. No reliance or actions must therefore be made on that information without seeking prior expert professional, scientific and technical advice. To the extent permitted by law, CSIRO (including its employees and consultants) excludes all liability to any person for any consequences, including but not limited to all losses, damages, costs, expenses and any other compensation, arising directly or indirectly from using this publication (in part or in whole) and any information or material contained in it.

## Contents

| Befo | re you | ı begin                                                     | . 5 |  |  |  |  |
|------|--------|-------------------------------------------------------------|-----|--|--|--|--|
|      | How t  | his guide is organized                                      | 5   |  |  |  |  |
|      | Турос  | Typographic conventions                                     |     |  |  |  |  |
|      | CSIR   | O welcomes your comments                                    | 6   |  |  |  |  |
| 1.   | Getti  | ng started                                                  | . 7 |  |  |  |  |
|      | 1.1    | Software requirements                                       | 7   |  |  |  |  |
|      | 1.2    | Hardware requirements                                       | 7   |  |  |  |  |
|      | 1.3    | Installing Fast Input Mechanism                             | 8   |  |  |  |  |
|      | 1.4    | Starting Fast Input Mechanism                               | 9   |  |  |  |  |
|      | 1.5    | Exploring the Fast Input Mechanism installation directories | 9   |  |  |  |  |
| 2.   | Using  | g Fast Input Mechanism                                      | 10  |  |  |  |  |
|      | 2.1    | Creating a new assessment                                   | 11  |  |  |  |  |
|      | 2.2    | Saving a currently-opened assessment                        | 12  |  |  |  |  |
|      | 2.3    | Opening an existing assessment                              | 13  |  |  |  |  |
|      | 2.4    | Setting your details as an Assessor                         | 14  |  |  |  |  |
|      | 2.5    | Setting the location of your AccuRate engine                | 16  |  |  |  |  |
|      | 2.6    | Entering data in the Pre-Assessment page                    | 17  |  |  |  |  |
|      | 2.7    | Entering data in the General Assessment page                | 18  |  |  |  |  |
|      | 2.8    | Entering data in the External page                          | 19  |  |  |  |  |
|      | 2.9    | Entering data in the Internal page                          | 20  |  |  |  |  |
|      | 2.10   | Exporting data to the analysis engine                       | 21  |  |  |  |  |
| 3.   | Case   | study                                                       | 25  |  |  |  |  |
| 4.   | Trou   | bleshooting Common Problems                                 | 30  |  |  |  |  |

## List of Figures

| Figure 1  | Start of the installation process.                                                           | 8  |
|-----------|----------------------------------------------------------------------------------------------|----|
| Figure 2  | Completion of the installation process                                                       | 8  |
| Figure 3  | Shortcut to the Fast Input Mechanism                                                         | 9  |
| Figure 4  | A typical Fast Input Mechanism screen1                                                       | 0  |
| Figure 5  | The create new assessment function in the File menu1                                         | 1  |
| Figure 6  | The save assessment function in the File menu                                                | 2  |
| Figure 7  | The open existing assessment function in the File menu1                                      | 3  |
| Figure 8  | The edit preference function in the Edit menu1                                               | 4  |
| Figure 9  | The Assessor preferences dialog box1                                                         | 5  |
| Figure 10 | The Installed AccuRate preferences dialog box1                                               | 6  |
| Figure 11 | The Pre-Assessment page in a new assessment1                                                 | 7  |
| Figure 12 | A tooltip containing possible resolution to the error in the Pre-Assessment page.            | 7  |
| Figure 13 | The General Assessment page in a new assessment1                                             | 8  |
| Figure 14 | Choosing a house type to assess1                                                             | 8  |
| Figure 15 | The External assessment page in a new assessment1                                            | 9  |
| Figure 16 | The Internal assessment page in a new assessment2                                            | 20 |
| Figure 17 | The Export to AccuRate XML function in the File menu2                                        | !1 |
| Figure 18 | The ${\tt Save}~{\tt File}$ dialog box that is displayed when your assessment is exported. 2 | 2  |
| Figure 19 | The Export completion dialog box2                                                            | 2  |
| Figure 20 | The Analysis dialog box2                                                                     | :3 |
| Figure 21 | The dialog box that is displayed when the analysis is completed2                             | :3 |
| Figure 22 | Results of the analysis of your assessment2                                                  | 3  |
| Figure 23 | Opening your exported assessment in AccuRate2                                                | 24 |
| Figure 24 | Sending an email to your client to request for information2                                  | :5 |
| Figure 25 | The Pre-Assessment page for John Doe's house2                                                | :6 |
| Figure 26 | The General Assessment page for John Doe's house2                                            | 26 |

| Figure 27 | The External assessment page for John Doe's house. | . 27 |
|-----------|----------------------------------------------------|------|
| Figure 28 | The Internal assessment page for John Doe's house. | . 28 |
| Figure 29 | Analysis results of John Doe's house.              | . 29 |

## List of Tables

 Table 1
 Directories created during the Fast Input Mechanism installation process.
 9

#### **BEFORE YOU BEGIN**

Welcome to the user guide for the Fast Input Mechanism software. In this user guide, you will learn how to use the features in the software, namely:

- Create house assessments for analysis, and
- Exporting assessments to the AccuRate engine.

The screen shots shown in this document are taken on the Microsoft Windows XP Professional SP2 platform. If you are using a different platform, you may see a slightly different view. However, the look and feel of the system has been carefully designed so that the differences are minute and have no consequence to the operation as well as output of the system.

**Note** – CSIRO is not responsible for the availability of third-party web sites mentioned in this document and does not endorse and is not responsible or liable for any content, advertising, products, or other materials on or available from such sites or resources. CSIRO will not be responsible or liable for any damage or loss caused or alleged to be caused by or in connection with use of or reliance on any such content, goods, or services available on or through any such sites or resources.

#### How this guide is organized

**Chapter 1** describes the software requirements for the Fast Input Mechanism system, gives step-by-step installation instructions, and shows how to start Fast Input Mechanism. This chapter includes a descriptive list of the installed Fast Input Mechanism directories.

**Chapter 2** provides step-by-step instructions for creating an assessment of a typical Australian house.

**Chapter 3** presents a hypothetical case study and illustrates how Fast Input Mechanism can be used to manage the assessment process.

**Chapter 4** explains troubleshooting techniques to common errors that may be encountered while creating information maps.

#### **Typographic conventions**

| Typeface  | Meaning                                                                  | Example                                                                       |
|-----------|--------------------------------------------------------------------------|-------------------------------------------------------------------------------|
| AaBbCc123 | The names of commands, files, and directories; on-screen computer output | Open the data file data.fia.                                                  |
| AaBbCc123 | What you type.                                                           | Assessment name: House 1                                                      |
| AaBbCc123 | Book titles, new words or terms, words to be emphasized.                 | This menu item creates a <i>temporary</i> assessment for the selected object. |

#### **CSIRO** welcomes your comments

CSIRO is interested in improving its documentation and welcomes your comments and suggestions. Email your comments to CSIRO at this address: yongbing.khoo@csiro.au

Please include the title and version number of your document in the subject line of your email.

#### 1. GETTING STARTED

In this chapter, you will be introduced to the software required to install and run the Fast Input Mechanism system. Furthermore, detailed step-by-step installation and operating instructions will be provided. This chapter concludes with a descriptive list of the files that you can find in the Fast Input Mechanism installation directory on your machine.

#### 1.1 Software requirements

You will need the following software in order to operate Fast Input Mechanism.

- Microsoft Windows XP.
- Adobe Acrobat Reader.
- (Optional) Java Standard Edition (JavaSE) 6. Fast Input Mechanism setup packages are divided into two categories: with Java Virtual Machine (JVM) and without JVM. If you already have JavaSE, or an equivalent JVM, installed on your machine, then you can use setup packages that do not contain JVM. Otherwise, you must use the category of setup packages with JVM. Currently, the packages are only available for the Microsoft Windows platforms.

#### **1.2 Hardware requirements**

- PC with 2 gigahertz (GHz) or higher processor clock speed recommended; Intel® Core<sup>™</sup> 2 Duo processor family, or AMD Phenom<sup>™</sup> family, or compatible processors recommended.
- 1 gigabyte (GB) of RAM or higher recommended.
- 200 MB of available hard disk space.
- XGA (1024 × 768) or higher-resolution video adapter and monitor.
- Keyboard and Mouse or compatible pointing device.

#### 1.3 Installing Fast Input Mechanism

If your machine does not have a JVM already installed, then you need to use the setup package that bundles a JVM in it. The packages are executables that can be run directly. The following instructions are for the installation of Fast Input Mechanism on Microsoft Windows. The installation process is similar for all other platforms except for the invocation of the setup package, which is platform dependent.

1. Double-click on setup.exe. The installer will extract the necessary files from the setup package and display a screen similar to Figure 1 when the extraction is complete.

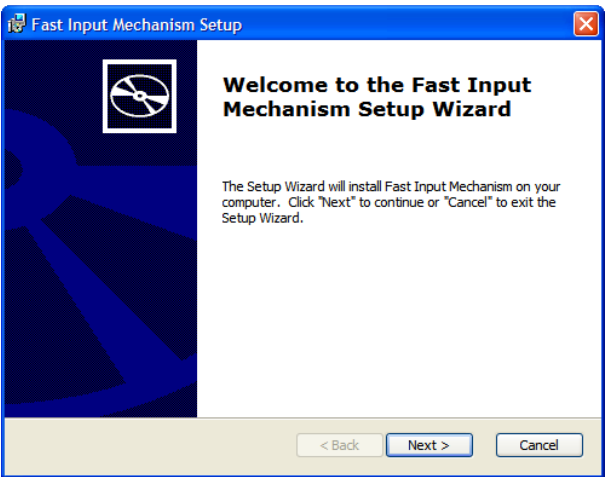

Figure 1 Start of the installation process.

2. Follow the installer's instructions to customize your Fast Input Mechanism installation. At the end of the process, you should see a screen similar to Figure 2.

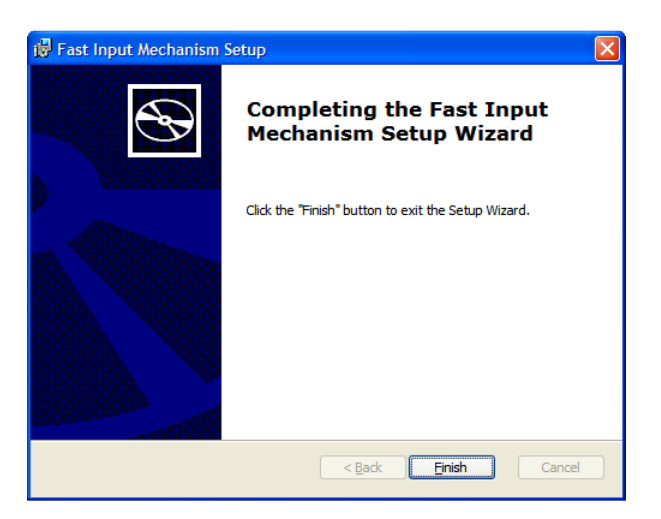

Figure 2 Completion of the installation process.

#### 1.4 Starting Fast Input Mechanism

Once the installation process has been completed successfully, a shortcut to the Fast Input Mechanism program will be added to your Programs menu (unless you choose not to install shortcuts). The default installation places the shortcut in the Fast Input Mechanism sub-menu as shown in Figure 3.

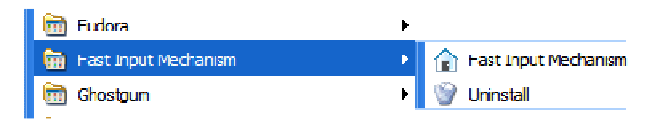

Figure 3 Shortcut to the Fast Input Mechanism.

# 1.5 Exploring the Fast Input Mechanism installation directories

Fast Input Mechanism's setup package will create files in the directories (relative to your selected installation directory) as shown in Table 1.

| Directory          | Purpose                                                                                                    |
|--------------------|----------------------------------------------------------------------------------------------------|
| \                  | Installation directory of Fast Input Mechanism.                                                                                          |
| \bin               | Contains the libraries used by Fast Input Mechanism as well as the main executable file.                                                 |
| \bin\configuration | Contains the configuration file used to initialize Fast Input Mechanism.                                                                 |
| \bin\jre           | Contains the JVM needed to run Fast Input Mechanism. If you used the setup package without JVM, then this directory will not be created. |
| \bin\plugins       | Contains the libraries that Fast Input Mechanism uses. These libraries include code as well as images.                                   |
| \sample            | Sample Fast Input Mechanism data files.                                                                                                  |

| Tabla 1 | Directories created | during the East | Input Mechanism | installation process  |
|---------|---------------------|-----------------|-----------------|-----------------------|
|         | Directories created | uuning the Fast | input mechanism | installation process. |

#### 2. USING FAST INPUT MECHANISM

This chapter explains how common tasks, such as creating new maps, adding subprocesses, and editing object properties, are performed in Fast Input Mechanism. You can also refer to Chapter 3, "Troubleshooting common problems," for other operations. Figure 4 shows a typical screen shot of the Fast Input Mechanism system.

| 🔒 Fast Input Mechanism                 | Fast Input Mechanism                |              |    |                                         |  |
|----------------------------------------|-------------------------------------|--------------|----|-----------------------------------------|--|
| File Edit Help                         |                                     |              |    |                                         |  |
| 🗖 sample.fia 🔀                         | - 8                                 | 🗖 Floor plan |    |                                         |  |
| Pre-assessment qu                      | iestionnaire                        | House type 1 |    | <u>^</u>                                |  |
| ▼ Client details                       |                                     |              |    |                                         |  |
| First name:                            | John                                |              |    | 9690 mm 6560 mm                         |  |
| Last name:                             | Doe                                 |              | +  |                                         |  |
| Telephone number:                      | +61391234567                        |              |    | W6 W3 W10 W11 W12                       |  |
| Fax number:                            | +61391234568                        |              |    |                                         |  |
| Email address:                         | john.doe@a.b.com                    | 3990         | mm | m Kitchen + Family Dining + Lounge      |  |
| Postal address:                        | 123 Anywhere Street, Melbourne, VIC |              |    | 4250 mm                                 |  |
| Post code:                             | 3000                                |              | ł  | 6050 mm                                 |  |
| Same as postal address                 |                                     |              | T  | Laundry + WC                            |  |
| Site address:                          |                                     | 2000         | mm | m 850 mm 700 mm Entry Hall              |  |
| <ul> <li>Assessment details</li> </ul> |                                     |              | 1  |                                         |  |
| Project code: Sample123                |                                     |              |    | 950 mm 950 mm 2410 mm                   |  |
|                                        |                                     | 3610         | mm | m Bed 4 Bed 3 Bed 2 WIR + Ens           |  |
|                                        |                                     |              | ļ  | W5 W4 W3 W2                             |  |
|                                        |                                     |              |    | 3315 mm 2575 mm 3000 mm 3000 mm 2200 mm |  |
| Pre-assessment General Exter           | mal Internal                        | <            |    |                                         |  |
|                                        |                                     |              |    |                                         |  |

Figure 4 A typical Fast Input Mechanism screen.

#### 2.1 Creating a new assessment

The create new assessment function can be activated in two ways:

- 1. The File menu (Figure 5).
  - Click on the File Menu (or press Alt-F).
  - Click on the New menu item (or use the cursor keys to move the highlight bar to the menu item and press Enter).

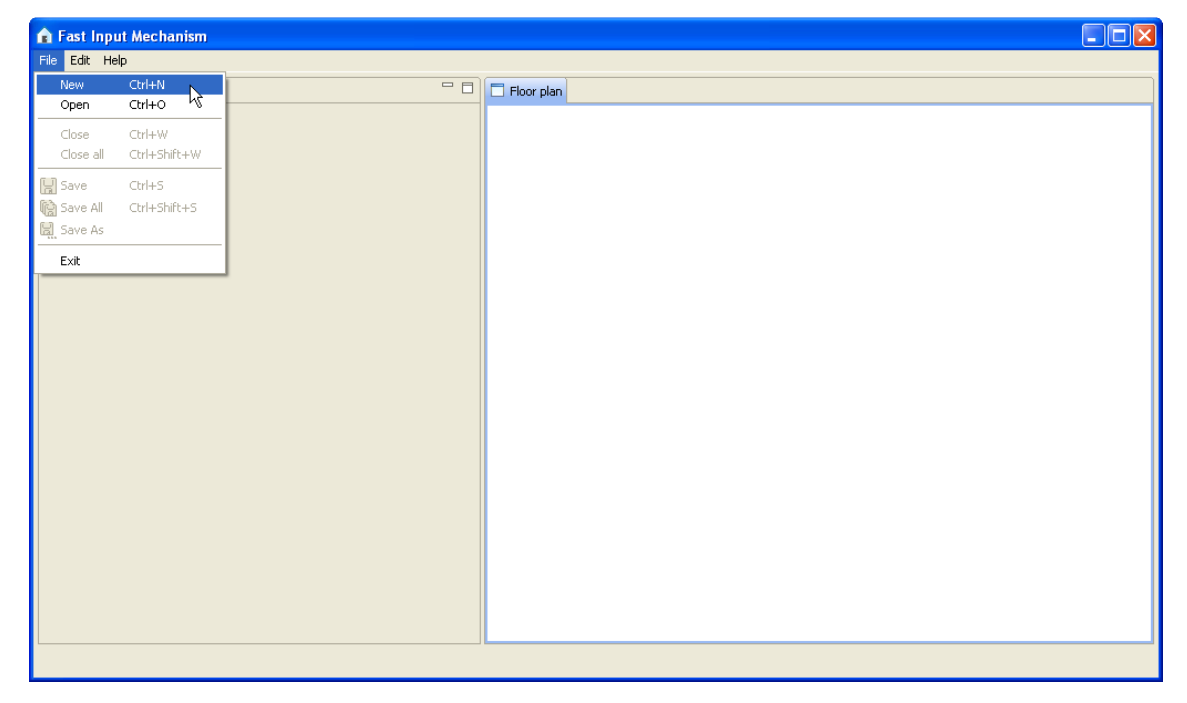

Figure 5 The create new assessment function in the File menu.

- 2. Keyboard hot key.
  - Press Ctrl-N.

Using one of the above methods, a new embedded window for the newly created assessment will be displayed. The window will be added as a tabbed area to the left of the main window. This new window will look similar to Figure 4. New assessments are created as temporary files (with the extension .tmp). After you make changes to the assessment, you will be able to save it as a Fast Input Assessment (.fia) file.

#### 2.2 Saving a currently-opened assessment

Similar to the create new assessment function, the open existing assessment function can be activated in two ways:

- 1. The File menu (Figure 6).
  - Click on the File Menu (or press Alt-F).
  - Click on the Save menu item (or use the cursor keys to move the highlight bar to the menu item and press Enter).

| 👔 Fast Input Mechanism                                                                                                    |                 |            |
|----------------------------------------------------------------------------------------------------|-----------------|------------|
| File Edit Help                                                                                                    |                 |            |
| New Ctrl+N<br>Open Ctrl+O                                                                                                    | 15916.tmp 🛛 🗖 🗖 | Floor plan |
| Close Ctrl+W<br>Close all Ctrl+Shift+W                                                                                                    | stionnaire      |            |
| Save Ctrl+S<br>Save All Ctrl+Shift+S<br>Save As<br>Export<br>Exit<br>Post code:<br>Same as postal address:<br>Site address:<br><b>* Assessment details</b><br>Project code: |                 |            |
| Pre-assessment General                                                                                                    |                 |            |
|                                                                                                    |                 |            |

Figure 6 The save assessment function in the  ${\tt File}$  menu.

- 2. Keyboard hot key.
  - Press Ctrl-S.

#### 2.3 Opening an existing assessment

The open existing assessment function can be activated in two ways:

- 1. The File menu (Figure 7Figure 7).
  - Click on the File Menu (or press Alt-F).
  - Click on the Open menu item (or use the cursor keys to move the highlight bar to the menu item and press Enter).

| 🔒 Fast Input Mechanism                                    |                 |            |  |  |  |
|-----------------------------------------------------------|-----------------|------------|--|--|--|
| File Edit Help                                            | File Edit Help  |            |  |  |  |
| New Ctrl+N                                                | 15916.tmp 🔀 🗖 🗖 | Floor plan |  |  |  |
| Open Ctrl+O                                               |                 |            |  |  |  |
| Close Ctrl+W<br>Close all Ctrl+Shift+W                    | stionnaire      |            |  |  |  |
| Export Ctrl+S<br>Ctrl+Shift+S<br>Ctrl+Shift+S<br>Export ▶ |                 |            |  |  |  |
| EXIC                                                      |                 |            |  |  |  |
| Postal address:                                           |                 |            |  |  |  |
| Post code:                                                | 3000            |            |  |  |  |
| Same as postal address                                    |                 |            |  |  |  |
| Site address:                                             |                 |            |  |  |  |
| ▼ Assessment details                                      |                 |            |  |  |  |
| Project code:                                             |                 |            |  |  |  |
| Pre-assessment General                                    |                 |            |  |  |  |
|                                                           |                 |            |  |  |  |

Figure 7 The open existing assessment function in the  ${\tt File}$  menu.

- 2. Keyboard hot key.
  - Press Ctrl-0.

#### 2.4 Setting your details as an Assessor

You can customize Fast Input Mechanism by setting your details as the Assessor in the Preferences dialog box. The dialog box can be accessed by:

- 1. The Edit menu (Figure 8).
  - Click on the Edit Menu (or press Alt-E).
  - Click on the Preferences menu item (or use the cursor keys to move the highlight bar to the menu item and press Enter).

| 🔒 Fast Input Mechanism                 |                  |  |
|----------------------------------------|------------------|--|
| File Edit Help                         |                  |  |
|                                        | 🗖 🗖 🗖 Floor plan |  |
| Dr Redo Ctrl+Y                         |                  |  |
| Copy Ctrl+C                            |                  |  |
| ▼ of Cut Ctrl+X                        |                  |  |
| F 💼 Paste Ctrl+V                       |                  |  |
| Preferences                            |                  |  |
| Fax number:                            |                  |  |
| Email address:                         |                  |  |
| Postal address:                        |                  |  |
| Post code: 3000                        |                  |  |
| Same as postal address                 |                  |  |
| Site address:                          |                  |  |
| <ul> <li>Assessment details</li> </ul> |                  |  |
| Project code:                          |                  |  |
|                                        |                  |  |
|                                        |                  |  |
|                                        |                  |  |
|                                        |                  |  |
|                                        |                  |  |
|                                        |                  |  |
| Pre-assessment General                 |                  |  |
|                                        |                  |  |

Figure 8 The edit preference function in the  ${\tt Edit}$  menu.

- 2. The Preferences dialog box (Figure 9).
  - Click on the Fast Input Mechanism item to expand it (or use the cursor keys to move the highlight bar to the item and press the Right cursor key).
  - Click on the Assessor item to select it (or use the cursor keys to move the highlight bar to the item).

| Preferences                                                                                             |                                                                                                    |                      |
|----------------------------------------------------------------------------------------------------|----------------------------------------------------------------------------------------------------|----------------------|
| type filter text                                                                                        | Assessor                                                                                                    | ⇔ • ⇒ • ▼            |
| <ul> <li>Fast Input Mechanism</li> <li>Assessor</li> <li>Installed ActuRate</li> <li>General</li> </ul> | Details         First name:         Last name:         Assessor number:         Telephone number:         Fax number:         Email address: | ]<br>]<br>Jlts Apply |
|                                                                                                    | ОК                                                                                                    | Cancel               |

Figure 9 The Assessor preferences dialog box.

#### 2.5 Setting the location of your AccuRate engine

In order to help you analyse the results of your assessment, the Fast Input Mechanism needs to know the location of your AccuRate analysis engine. The location can be customized in the Preferences dialog box:

- 1. The Edit menu (Figure 8).
  - Click on the Edit Menu (or press Alt-E).
  - Click on the Preferences menu item (or use the cursor keys to move the highlight bar to the menu item and press Enter).
- 2. The Preferences dialog box (Figure 10).
  - Click on the Fast Input Mechanism item to expand it (or use the cursor keys to move the highlight bar to the item and press the Right cursor key).
  - Click on the Installed AccuRate item to select it (or use the cursor keys to move the highlight bar to the item).

| n Preferences                                                                                              |                                                                                                    |
|----------------------------------------------------------------------------------------------------|----------------------------------------------------------------------------------------------------|
| Preferences      type filter text     Fast Input Mechanism     Assessor     Installed AccuRate     General | Installed AccuRate<br>Please specify the directory where you have installed your AccuRate program. The program will be used to perform the analysis of your assessments.<br>Browse |
|                                                                                                    | Restore Defaults Apply<br>OK Cancel                                                                                                    |

Figure 10 The Installed AccuRate preferences dialog box.

#### 2.6 Entering data in the Pre-Assessment page

When a new assessment is created, Fast Input Mechanism generates a temporary file and displays two tabbed pages in the left side of the main window. You are recommended to fill in details of the pages in sequence (from left to right). The first page is the Pre-Assessment component of your assessment (Figure 11).

| Fast Input Mechanis<br>e Edit Help     | m                      |           |            |  |  |
|----------------------------------------|------------------------|-----------|------------|--|--|
| *Assessment435371524                   | 15106815916.tmp 🛛      | - 0       | Eloor plan |  |  |
| Pre-assessment                         | questionnaire          |           |            |  |  |
|                                        |                        |           |            |  |  |
| First name:                            | John                   |           |            |  |  |
| Last name:                             | Doe                    |           |            |  |  |
| Telephone number:                      | 0391234567             |           |            |  |  |
| Fax number:                            | 0391234568             |           |            |  |  |
| Email address:                         | john.doe@a.b.com       |           |            |  |  |
| Postal address:                        | 123 Anywhere Street, I | Melbourne |            |  |  |
| Post code:                             | 3000                   |           |            |  |  |
| Same as postal addres                  | 55                     |           |            |  |  |
| Site address:                          | 123 Anywhere Street, I | Melbourne |            |  |  |
| <ul> <li>Assessment details</li> </ul> |                        |           |            |  |  |
| Project code: P123                     |                        |           |            |  |  |
|                                        |                        |           |            |  |  |
|                                        |                        |           |            |  |  |
|                                        |                        |           |            |  |  |
|                                        |                        |           |            |  |  |
|                                        |                        |           |            |  |  |
|                                        |                        |           |            |  |  |
|                                        |                        |           |            |  |  |

Figure 11 The Pre-Assessment page in a new assessment.

The post code is a mandatory field in this page. You have to fill in a valid Australian post code for the analysis engine to use the appropriate climate information. A small red cross will be displayed at the top left corner of the post code text field if an invalid (or no) post code is detected. To get more information about correcting the error, move your mouse cursor over the red cross (Figure 12).

| Fast Input Mechani     | sm                                       |     |              |  |  |
|------------------------|------------------------------------------|-----|--------------|--|--|
| le Edit Help           |                                          |     |              |  |  |
| *Assessment43537152    | 45106815916.tmp 🖂                        | - 0 | 🗖 Floor plan |  |  |
| Pre-assessment         | questionnaire                            |     |              |  |  |
| ▼ Client details       |                                          |     |              |  |  |
| First name:            | John                                     |     |              |  |  |
| Last name:             | Doe                                      |     |              |  |  |
| Telephone number:      | 0391234567                               |     |              |  |  |
| Fax number:            | 0391234568                               |     |              |  |  |
| Email address:         | john.doe@a.b.com                         |     |              |  |  |
| Postal address:        | Please enter a valid Australian post cod |     |              |  |  |
| Post code:             | 9999                                     |     |              |  |  |
| Same as postal addre   | 55                                       |     |              |  |  |
| Site address:          | 123 Anywhere Street, Melbourne           |     |              |  |  |
| • Assessment details   | 5                                        |     |              |  |  |
| Project code: P123     |                                          |     |              |  |  |
|                        |                                          |     |              |  |  |
|                        |                                          |     |              |  |  |
|                        |                                          |     |              |  |  |
|                        |                                          |     |              |  |  |
|                        |                                          |     |              |  |  |
|                        |                                          |     |              |  |  |
| Pre-assessment General |                                          |     |              |  |  |

Figure 12 A tooltip containing possible resolution to the error in the Pre-Assessment page.

#### 2.7 Entering data in the General Assessment page

The second page of your assessment is the General Assessment component (Figure 13).

| A Fast Input Mechanism                                                                                                    |            |
|----------------------------------------------------------------------------------------------------|------------|
| me cat nep                                                                                                    |            |
| *Assessment4353715245106815916.tmp 🛛                                                                                                    | Floor plan |
| General information                                                                                                    |            |
| ▼ About the house                                                                                                    |            |
| Number of stories: 1                                                                                                    |            |
| Number of bedrooms: 4 🗘                                                                                                    |            |
| Year of construction: 2009                                                                                                    |            |
| ✓ House type selection                                                                                                    |            |
| Based on the information that you have provided, the possible house types<br>most closely resembles the house hat you are assessing. Your selection will<br>Once initialised, your house type selection cannot be changed within this as<br>selection before the initialisation process begins.<br>Rart assessment |            |
|                                                                                                    |            |
| <     Control Pre-assessment General                                                                                                    |            |
|                                                                                                    |            |

Figure 13 The General Assessment page in a new assessment.

The houses that may be assessed in your assessment (Figure 14) are changed according to the values that you enter into this page. The library of supported houses is revised in new versions of the Fast Input Mechanism software. Early versions of the software may contain limited number of houses.

| 🔒 Fast Input Mechanism                                                                                                    |                                                                                               |              |  |
|----------------------------------------------------------------------------------------------------|-----------------------------------------------------------------------------------------------|--------------|--|
| File Edit Help                                                                                                    |                                                                                               |              |  |
| *Assessment4353715245106815916.tmp X                                                                                                    | - 0                                                                                           | 🗖 Floor plan |  |
| General information                                                                                                    | <u>^</u>                                                                                      |              |  |
| ▼ About the house                                                                                                    |                                                                                               |              |  |
| Number of stories: 1                                                                                                    |                                                                                               |              |  |
| Number of bedrooms: 4                                                                                                    |                                                                                               |              |  |
| Year of construction: 2009                                                                                                    |                                                                                               |              |  |
| <ul> <li>House type selection</li> </ul>                                                                                                    |                                                                                               |              |  |
| Based on the information that you have provide<br>most closely resembles the house that you are a<br>Once initialised, your house type selection cann<br>selection before the initialisation process beams | d, the possible house types<br>assessing. Your selection will<br>ot be changed within this as |              |  |
| House type 1 V Start a                                                                                                    | ssessment                                                                                     |              |  |
| Kitchen + Family                                                                                                    | Dining + Lounge                                                                               |              |  |
| Laundry+ WC                                                                                                    | Entry Hall                                                                                    |              |  |
| Bed 4 Bath Bed 3 Bed 3                                                                                                    | : WIR+Ens Bed 1                                                                               |              |  |
| Pre-accercment General                                                                                                    | <u>&gt;</u>                                                                                   |              |  |
| ne-assessment (acreal)                                                                                                    |                                                                                               |              |  |
|                                                                                                    |                                                                                               |              |  |

Figure 14 Choosing a house type to assess.

#### 2.8 Entering data in the External page

The third page of your assessment is the External assessment component (Figure 15). In this page, you can fill in the details of the external components of your house under assessment. These details include the azimuth, exposure, ground reflectance, external wall properties, and roof properties. Default values of these details will be filled in for you.

| File Edit Help         *Assessment4353715245106815916.tmp 12         External Assessment         Site information         Azimuth:       0         degrees       9659         Exposure:       Exposure:         Open - Normal countryside with some trees and scattered buildings |
|----------------------------------------------------------------------------------------------------|
| *Assessment4353715245106615916.tmp 83     Floor plan     Four plan     House type 1     floor plan     House type 1     floor plan     House type 1     floor plan     W8     W9                                                                                                  |
| External Assessment                                                                                                    |
| Site information         Azimuth:       0         degrees       9690         Exposure:       Exposed - Flat open country with few or no trees or buildings         Open - Normal countryside with some trees and scattered buildings                                              |
| Azimuth: 0 degrees 9690<br>Exposure: Exposed - Flat open country with few or no trees or buildings<br>Open - Normal countryside with some trees and scattered buildings                                                                                                    |
| Exposure: Exposed - Flat open country with few or no trees or buildings                                                                                                    |
| Open - Normal countryside with some trees and scattered buildings                                                                                                    |
|                                                                                                    |
| Suburban - Low-rise built-up areas in the suburbs of towns and cities                                                                                                    |
| Protected - High-density inner city or CBS, with tall buildings                                                                                                    |
| Ground reflectance: 0.14 - Bitumen                                                                                                    |
| O.20 - Crushed rock                                                                                                    |
| 0.23 - Old concrete                                                                                                    |
| 0.25 - Green grass 2000 mm 850 mm                                                                                                    |
| ▼ External walls                                                                                                    |
| Construction type: AAC common wall: AAC block: air gap: plasterboard                                                                                                    |
|                                                                                                    |
| Eived charling offsat: 0 mm Bed 4                                                                                                    |
| Bat                                                                                                    |
|                                                                                                    |
|                                                                                                    |
| • Kuu 3315 mm 2575 🗸                                                                                                    |
| Pre-assessment General External Internal                                                                                                    |
|                                                                                                    |

Figure 15 The External assessment page in a new assessment.

#### 2.9 Entering data in the Internal page

The fourth page of your assessment is the Internal assessment component (Figure 16). In this page, you can fill in details of the internal components of your house under assessment. These details include the properties of the ceiling, floor, internal wall, and rooms. Default values of these details will be filled in for you.

In addition to using the text boxes in the Zones section (e.g. Length of Bed 4), you can also use the corresponding text boxes in the Floor plan on the right of the Fast Input Mechanism window. (Fast Input Mechanism defines the length as the "vertical" distance and width as the "horizontal" distance between two distinct points.) In Figure 16, the length of Bed 4 is 3610 mm. Its width is 3315 mm.

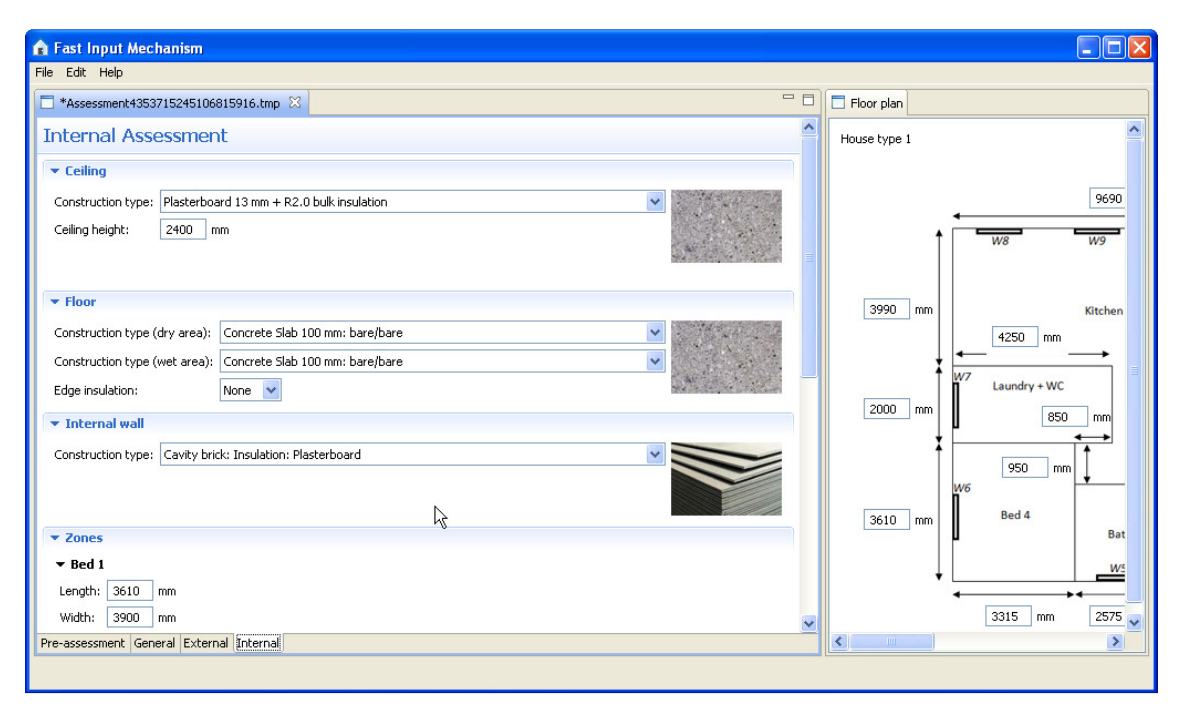

Figure 16 The Internal assessment page in a new assessment.

#### 2.10 Exporting data to the analysis engine

- 1. The File menu (Figure 17).
  - Click on the File Menu (or press Alt-F).
  - Click on the Export sub-menu (or use the cursor keys to move the highlight bar to the sub-menu and press Enter).
  - Click on the To AccuRate XML menu item (or use the cursor keys to move the highlight bar to the menu item and press Enter).

| 🔒 Fast Inpu   | ıt Mechanism        |                                 |              |              |
|---------------|---------------------|---------------------------------|--------------|--------------|
| File Edit Hel | lp                  |                                 |              |              |
| New           | Ctrl+N              | - 8                             | 🗖 Floor plan |              |
| Open          | Ctrl+O              |                                 | House type 1 | •            |
| Close         | Ctrl+W              |                                 | House type 1 |              |
|               | Ctri+Shirt+W        |                                 |              |              |
| Save          | Ctrl+S              | d 13 mm + R2.0 bulk insulation  |              | 9690         |
| Save All      | Ctrl+Shirt+S        | n                               | <b>†</b>     |              |
| JUNC H3       |                     |                                 |              |              |
| Export        |                     |                                 |              |              |
| Exit          |                     |                                 | 3990 mm      | Kitchen      |
| Constructio   | in type (dry area): | Concrete Slab 100 mm: bare/bare |              | 4250 mm      |
| Constructio   | in type (wet area): | Concrete Slab 100 mm: bare/bare | t i          |              |
| Edge insula   | tion:               | None 💌                          |              | Laundry + WC |
| 💌 Interna     | l wall              |                                 | 2000 mm      | 850 mm       |
| Constructio   | n type: Cavity brid | <: Insulation: Plasterboard     | T I          |              |
|               |                     |                                 |              | 950 mm       |
|               |                     |                                 |              | W6           |
| ▼ Zones       |                     |                                 | 3610 mm      | Bat          |
| ▼ Bed 1       |                     |                                 |              | 14/5         |
| Length:       | 3610 mm             |                                 | +1           |              |
| Width:        | 3900 mm             |                                 |              | 3315 mm 2575 |
| Pre-assessme  | nt General Extern   | al Internal                     | <            |              |
|               |                     |                                 |              |              |

Figure 17 The Export to AccuRate XML function in the  ${\tt File}$  menu.

- 2. The Save File dialog box (Figure 18).
  - Navigate to the folder in which you wish to save your exported assessment.
  - Enter the file name of your exported assessment. The file name must end with the extension .xml.
  - Click on the Save button.

| Save As                |               |          |           | ? 🛛        |
|------------------------|---------------|----------|-----------|------------|
| Save in:               | 🚞 sample      |          | 🕑 🧿 🖻 🛄 - |            |
| My Recent<br>Documents | 🗟 sample.fia  |          |           |            |
| Desktop                |               |          |           | <i>I</i> ₽ |
| My Documents           |               |          |           |            |
| My Computer            |               |          |           |            |
| <b></b>                | File name:    | demo.xml | <u> </u>  | Save       |
| My Network             | Save as type: | × ×      | ✓         | Cancel     |

Figure 18 The Save File dialog box that is displayed when your assessment is exported.

Click on the OK button in the dialog box after the export is completed (Figure 19).

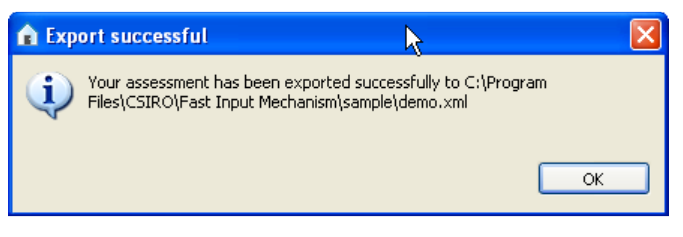

Figure 19 The Export completion dialog box.

- 3. The Analysis dialog box (Figure 20).
  - If you wish to perform an analysis of your assessment, click on the Yes button.

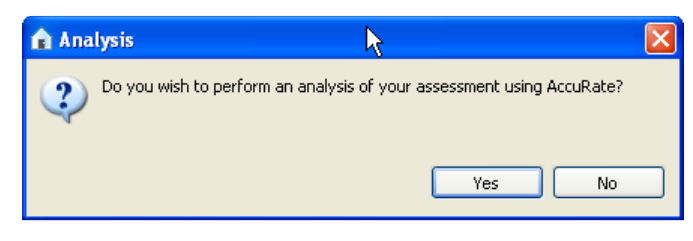

Figure 20 The Analysis dialog box.

 A window will be displayed briefly when the analysis is being performed. Upon completion, click on the Yes button in the dialog box (Figure 21) to view results of the analysis (Figure 22).

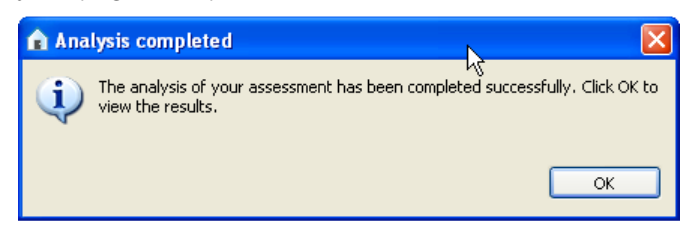

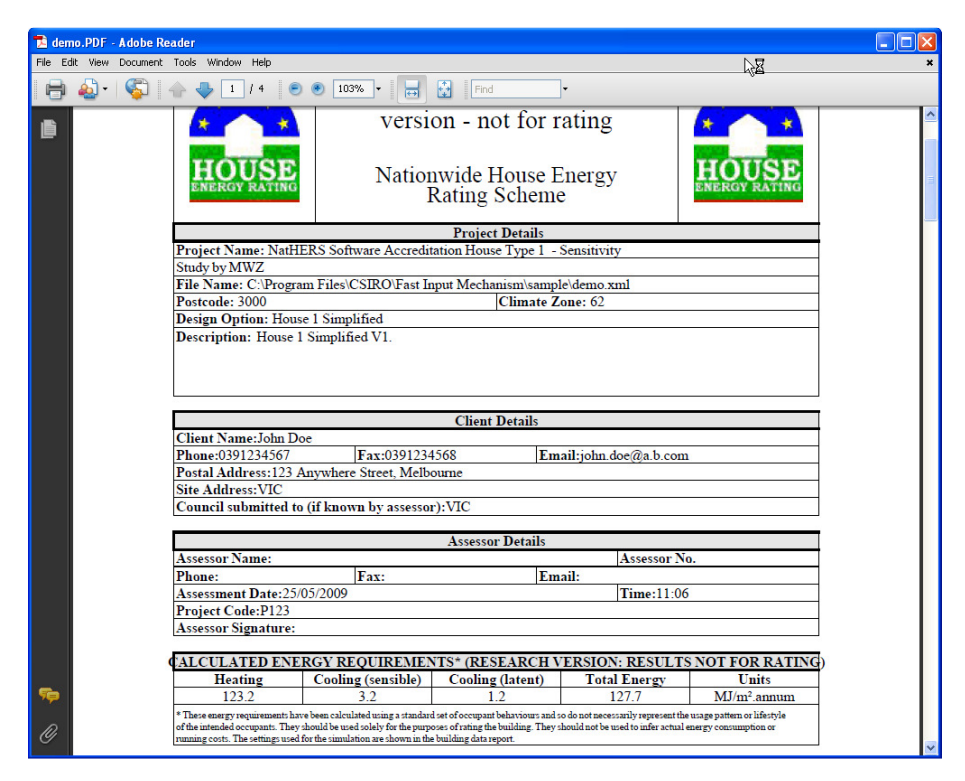

Figure 21 The dialog box that is displayed when the analysis is completed.

Figure 22 Results of the analysis of your assessment.

- 4. The Analysis dialog box (Figure 20).
  - If you *do not* wish to perform an analysis of your assessment, click on the No button.
  - A dialog box will appear to ask if you wish to open your assessment in AccuRate. Click the Yes button to see the window in Figure 23.

| 🔑 Ac     | cuRate V1.1.4.1 R    | esearch version - not for rating: C:\Program Files\CSIRO\Fast Input Mechanism\sample\demo 🔳 🗖 🔀 |
|----------|----------------------|-------------------------------------------------------------------------------------------------|
| File     | Actions Configure Wi | ndow Help Tools                                                                                 |
|          | 🔑 Databook (Hou      | se 1 Simplified)                                                                                |
|          | Project Construction | S Zones   Shading   Elements   Ventilation   Lighting   Hotwater   Water   Appliances           |
| B        | D D                  |                                                                                                 |
| 日        | Project Data         | 1                                                                                               |
|          | Project name:        | NatHERS Software Accreditation House Type 1 - Sensitivity Study by MWZ                          |
| <b>B</b> | Client Details       |                                                                                                 |
| $\odot$  | Name:                | John Doe                                                                                        |
|          | Phone:               | 0391234567 Fax: 0391234568 Email: john.doe@a.b.com                                              |
| ш        | Postal address:      | 123 Anywhere Street, Melbourne                                                                  |
|          | Site address:        |                                                                                                 |
| -        | Postcode:            | 3000 State: VIC ▼ Climate Zone: 21 ▼                                                            |
|          | Exposure:            | Suburban Ground Reflectance: 0.2 😴                                                              |
|          |                      |                                                                                                 |
| ~        | Assessor Details     |                                                                                                 |
|          | Name:                | Fav:                                                                                            |
|          | Assessment date:     | 25/5/2009 Time: 23:25                                                                           |
|          | Project code:        | P123                                                                                            |
|          |                      |                                                                                                 |
|          | ID:                  | House 1 Simplified                                                                              |
|          | Description:         | House 1 Simplified V1.                                                                          |
| 2        |                      |                                                                                                 |
| 0        |                      |                                                                                                 |
|          | Temperature File:    | C:\Program Files\Nathers4\Temperatures\demo_House 1 Simplified.tem                              |
| 9        | <                    |                                                                                                 |
| ,        |                      | Rating                                                                                          |

Figure 23 Opening your exported assessment in AccuRate.

#### 3. CASE STUDY

One of your clients, John Doe, has asked you to perform an energy efficiency assessment of his house. In response, send him an email asking for his particulars and details of his house (Figure 24).

| Send                                                                                                    | Save Now Discard Draft autosaved at 12:07 AM (1 minute ago)                                                                                                    | ø   |
|----------------------------------------------------------------------------------------------------|----------------------------------------------------------------------------------------------------|-----|
| To:                                                                                                    | john.doe@a.b.com                                                                                                    |     |
|                                                                                                    | Add Cc   Add Bcc                                                                                                    |     |
| Subject:                                                                                                    | Request for details                                                                                                    |     |
|                                                                                                    | Attach a file a Add event invitation                                                                                                    |     |
| Rich for                                                                                                    | matting » Check Spellin                                                                                                    | g 🔻 |
| Dear Jo<br>Thanks<br>you, pl<br>1. First<br>2. Last<br>3. Tele<br>4. Fax<br>5. Ema<br>6. Posi<br>7. Posi<br>8. Site<br>9. Num<br>10. Nu | ohn,<br>s for your interest in our house assessment services. To help us with our service to<br>ease reply to this email with the following details:<br>t name:<br>name:<br>phone number:<br>number:<br>ail address: john.doe@a.b.com<br>tal address:<br>t code:<br>address:<br>mber of stories of your house:<br>mber of bedrooms in your house: |     |
| Send                                                                                                    | Save Now Discard Draft autosaved at 12:07 AM (1 minute ago)                                                                                                    |     |

Figure 24 Sending an email to your client to request for information.

Upon receipt of John's reply, create a new assessment in Fast Input Mechanism and populate the Pre-Assessment and General pages. Your assessment will look similar to Figure 25 and Figure 26.

Leave the House type selection field empty.

Save your assessment as a .fia file.

| 🔒 Fast Input Mechanism  |                             |      |            |  |  |
|-------------------------|-----------------------------|------|------------|--|--|
| File Edit Help          |                             |      |            |  |  |
| *Assessment435371524510 | D6815916.tmp 🖂              | - 0  | Floor plan |  |  |
| Pre-assessment q        | uestionnaire                |      |            |  |  |
| ▼ Client details        |                             |      |            |  |  |
| First name:             | John                        |      |            |  |  |
| Last name:              | Doe                         |      |            |  |  |
| Telephone number:       | 0391234567                  |      |            |  |  |
| Fax number:             | 0391234568                  |      |            |  |  |
| Email address:          | john.doe@a.b.com            |      |            |  |  |
| Postal address:         | 123 Anywhere Street, Melbou | irne |            |  |  |
| Post code:              | 3000                        |      |            |  |  |
| Same as postal address  |                             |      |            |  |  |
| Site address:           | 123 Anywhere Street, Melbou | rne  |            |  |  |
| ▼ Assessment details    |                             |      |            |  |  |
| Project code: P123      |                             |      |            |  |  |
|                         |                             |      |            |  |  |
|                         |                             |      |            |  |  |
|                         |                             |      |            |  |  |
|                         |                             |      |            |  |  |
|                         |                             |      |            |  |  |
|                         |                             |      |            |  |  |
| Pre-assessment General  |                             |      |            |  |  |
|                         |                             |      |            |  |  |

Figure 25 The Pre-Assessment page for John Doe's house.

| 🕯 Fast Input Mechanism                                                                                                    |            |
|----------------------------------------------------------------------------------------------------|------------|
| File Edit Help                                                                                                    |            |
| - *Assessment4353715245106815916.tmp 🛛 🗖 🗖                                                                                                    | Floor plan |
| General information                                                                                                    |            |
| ▼ About the house                                                                                                    |            |
| Number of stories: 1                                                                                                    |            |
| Number of bedrooms: 4                                                                                                    |            |
| Year of construction: 2009                                                                                                    |            |
| ▼ House type selection                                                                                                    |            |
| most doody resembles the house the you are assessing. You reseluction will be fore initialised, you house type selection annot be thanged within this as selection before the initialisation process begins. |            |
| Pre-assessment General                                                                                                    |            |
|                                                                                                    | T.         |

Figure 26 The General Assessment page for John Doe's house.

Arrange a time with John to visit his house. After arriving at his house,

- Verify with John that the layout of his house matches House 1.
- Select House type 1 from the drop box of the House type selection field.
- Click on the Start assessment button. Two more tabbed pages will be created for your assessment and the corresponding Floor plan will be drawn on the right side of your Fast Input Mechanism window (Figure 27).
- Assess the external parts of the house to sequentially fill in the External assessment page.
- Save your assessment.

| 😰 Fast Input Mechanism                                                    |                 |
|---------------------------------------------------------------------------|-----------------|
| File Edit Help                                                            |                 |
| 🗖 *Assessment4353715245106815916.tmp 🛛                                    | Floor plan      |
| External Assessment                                                       | House type 1    |
| ▼ Site information                                                        |                 |
| Azimuth: 0 degrees                                                        | 9690            |
| Exposure: O Exposed - Flat open country with few or no trees or buildings |                 |
| Open - Normal countryside with some trees and scattered buildings         | W8 W9           |
| Suburban - Low-rise built-up areas in the suburbs of towns and cities     |                 |
| Protected - High-density inner city or CBS, with tall buildings           | 3990 mm Kitchen |
| Ground reflectance: 🔘 0.14 - Bitumen                                      | 4250 mm         |
| 💿 0.20 - Crushed rock                                                     | ¥ w7            |
| O 0.23 - Old concrete                                                     | Laundry + WC    |
| 0.25 - Green grass                                                        | 2000 mm 850 mm  |
| 💌 External walls                                                          |                 |
| Construction type: AAC common wall: AAC block: air gap: plasterboard      | 950 mm          |
| Fixed shading projection: 0 mm                                            | W6              |
| Fived shading offset: 0 mm                                                | 3610 mm Bed 4   |
|                                                                           | Bat             |
|                                                                           | - <u>W5</u>     |
| - Deaf                                                                    | ← <b>→</b> ←    |
|                                                                           | 3315 mm 2575 🗸  |
| Pre-assessment General External Internal                                  |                 |
|                                                                           |                 |

Figure 27 The External assessment page for John Doe's house.

After you have finished entering the data fields in the External assessment page, enter John's house to assess the internal parts:

- Click on the Internal assessment page's tab.
- Enter the information relating to Ceiling, Floor, and Internal wall.
- Go to Bed 1 of the house.
- Measure the length and width of Bed 1.
- Enter the measured values using either:
  - The text boxes for length and width under Bed 1, or
  - The text boxes placed along the sides of Bed 1 in the Floor plan (Figure 28).
- Complete the rest of the Internal assessment page sequentially.
- Save your assessment.

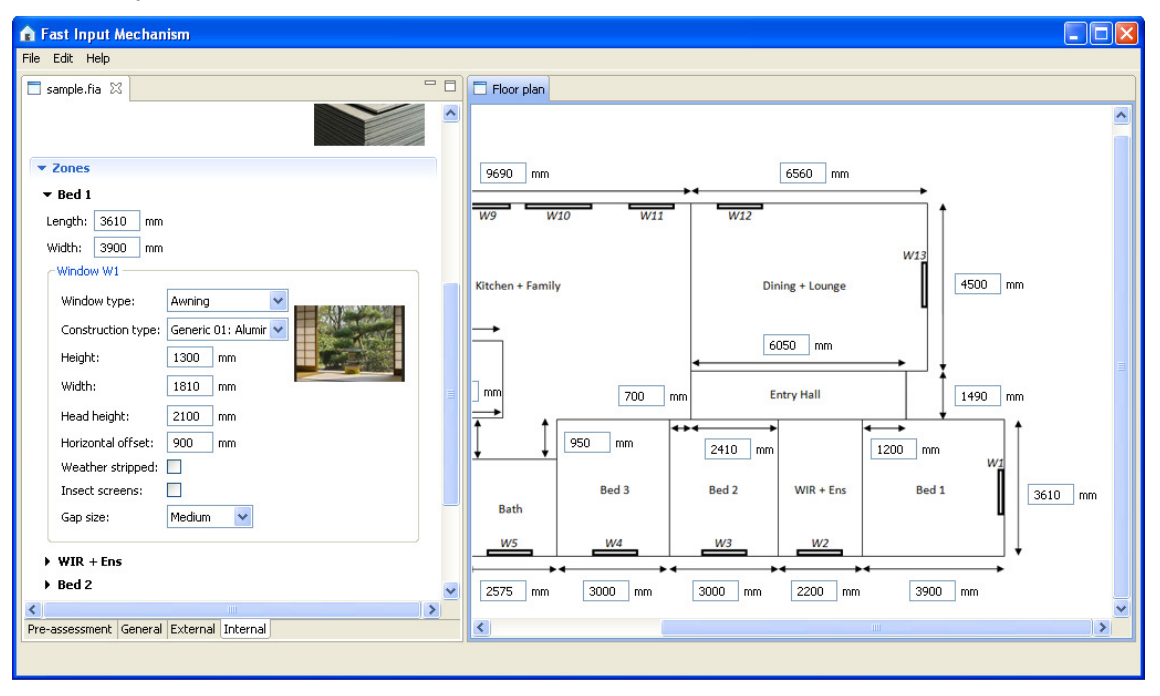

Figure 28 The Internal assessment page for John Doe's house.

At this stage, you have already gathered all the information that Fast Input Mechanism requires to perform an analysis of John's house:

- Export your assessment as an AccuRate XML file.
- Click on the OK button in the dialog box after the export is completed.
- Click on the Yes button in the Analysis dialog box to start the analysis of your assessment of John's house.
- Wait for the analysis to complete.
- Click on the Yes button in the Analysis completed dialog box to view the analysis results (Figure 29).

| non Documer | ot Tools Window Help                                                                                                    |                                                       |                                                                          |                                                                      | NE                                             |
|-------------|----------------------------------------------------------------------------------------------------|-------------------------------------------------------|--------------------------------------------------------------------------|----------------------------------------------------------------------|------------------------------------------------|
| 5. 6        |                                                                                                    | 102%                                                  |                                                                          | -                                                                    |                                                |
| ñ. 🖑        |                                                                                                    | U 103/6                                               |                                                                          |                                                                      |                                                |
|             | *                                                                                                    | versi                                                 | on - not for ra                                                          | ating                                                                | *                                              |
|             |                                                                                                    |                                                       |                                                                          |                                                                      |                                                |
|             | HOUSE                                                                                                    | Nation                                                | wide House F                                                             | norm                                                                 | HOUSE                                          |
|             | ENERGY RATING                                                                                                    | TVation                                               | Pating Scheme                                                            | nergy                                                                | ENERGY RATING                                  |
|             |                                                                                                    | 1                                                     | caring benefic                                                           |                                                                      |                                                |
|             |                                                                                                    | -t                                                    | Project Details                                                          |                                                                      |                                                |
|             | Project Name: NatHE                                                                                                    | RS Software Accredit                                  | ation House Type 1 - S                                                   | sensitivity                                                          |                                                |
|             | Study by MWZ                                                                                                    | ET LOODOLE T                                          |                                                                          |                                                                      |                                                |
|             | File Name: C:\Program                                                                                                    | n Files/CSIRO/Fast In                                 | put Mechanism\sample                                                     | e\demo.xml                                                           |                                                |
|             | Design Ontion: House                                                                                                    | 1 Simplified                                          | Climate Zu                                                               | me: 02                                                               |                                                |
|             | Description: House 1                                                                                                    | Simplified V1                                         |                                                                          |                                                                      |                                                |
|             |                                                                                                    |                                                       | Client Details                                                           |                                                                      |                                                |
|             | Client Name: John Do                                                                                                    | e                                                     |                                                                          |                                                                      |                                                |
|             | Phone:0391234567                                                                                                    | Fax:0391234                                           | 568 Ema                                                                  | ail:john.doe@a.b.com                                                 |                                                |
|             | D                                                                                                    | avaunere street Mello                                 | alime                                                                    |                                                                      |                                                |
|             | Postal Address:123 A<br>Site Address:VIC                                                                                                    | nywhere succi, meio                                   |                                                                          |                                                                      |                                                |
|             | Postal Address:123 A<br>Site Address:VIC<br>Council submitted to                                                                                                    | (if known by assessor                                 | ):VIC                                                                    |                                                                      |                                                |
|             | Postal Address:123 A<br>Site Address:VIC<br>Council submitted to                                                                                                    | (if known by assessor                                 | ):VIC                                                                    |                                                                      |                                                |
|             | Postal Address:123 A<br>Site Address:VIC<br>Council submitted to                                                                                                    | (if known by assessor                                 | ):VIC<br>Assessor Details                                                |                                                                      |                                                |
|             | Postal Address:123 A<br>Site Address:VIC<br>Council submitted to<br>Assessor Name:                                                                                                    | (if known by assessor                                 | ):VIC<br>Assessor Details                                                | Assessor N                                                           | 0.                                             |
|             | Postal Address:123 A<br>Site Address: VIC<br>Council submitted to<br>Assessor Name:<br>Phone:<br>Assessment Date: 25%                                                                                   | (if known by assessor<br>Fax:<br>5/2009               | ):VIC<br>Assessor Details<br>Ema                                         | Assessor No                                                          | 0.                                             |
|             | Postal Address:123 A<br>Site Address:VIC<br>Council submitted to<br>Assessor Name:<br>Phone:<br>Assessment Date:25//<br>Project Code:P123                                                               | (if known by assesson<br>Fax:<br>5/2009               | ):VIC<br>Assessor Details<br>Ema                                         | Assessor No<br>nil:<br>Time:11:06                                    | 0.                                             |
|             | Postal Address:123 A<br>Site Address:VIC<br>Council submitted to<br>Assessor Name:<br>Phone:<br>Assessment Date:25%<br>Project Code:P123<br>Assessor Signature:                                         | (if known by assessor<br>Fax:<br>5/2009               | ):VIC<br>Assessor Details<br>Ema                                         | Assessor N<br>ail:<br>Time:11:06                                     | D                                              |
|             | Postal Address:123 A<br>Site Address:VIC<br>Council submitted to<br>Assessor Name:<br>Phone:<br>Assessment Date:25/0<br>Project Code:P123<br>Assessor Signature:                                        | (if known by assesson<br>Fax:<br>5/2009               | ):VIC<br>Assessor Details<br>Ema                                         | Assessor N<br>nil:<br>Time:11:06                                     | 0.                                             |
|             | Postal Address:123 A<br>Site Address:VIC<br>Council submitted to<br>Assessor Name:<br>Phone:<br>Assessment Date:25/0<br>Project Code:P123<br>Assessor Signature:<br>CALCULATED ENEL                     | Fax:<br>[Fax:<br>5/2009<br>[GY REQUIREMEN]            | ):VIC<br>Assessor Details<br>Ema<br>TS* (RESEARCH V)                     | Assessor No<br>il:<br>Time:11:06<br>ERSION: RESULT:                  | o.<br>S NOT FOR RATING                         |
|             | Postal Address:123 A<br>Site Address:VIC<br>Council submitted to<br>Assessor Name:<br>Phone:<br>Assessment Date:25/0<br>Project Code:P123<br>Assessor Signature:<br>(ALCULATED ENEI<br>Heating<br>122.2 | Fax:<br>5/2009<br>GY REQUIREMEN<br>Cooling (sensible) | ):VIC<br>Assessor Details<br>Ema<br>TS* (RESEARCH VI<br>Cooling (latent) | Assessor No<br>nil:<br>Time:11:06<br>ERSION: RESULTS<br>Total Energy | o.<br>S NOT FOR RATING<br>Units<br>Musicaronom |

Figure 29 Analysis results of John Doe's house.

Congratulations! You have completed your first Fast Input Mechanism house assessment. We hope the process was enjoyable and productive for you.

Your comments and feedback are greatly appreciated.

#### 4. TROUBLESHOOTING COMMON PROBLEMS

Check these questions first if you encounter problems when using the Fast Input Mechanism software. If you need additional help, please contact the Green Loans Program (GLP) support team at Department of the Environment, Water, Heritage and the Arts (DEWHA).

- How do I save my new assessment as a .fia file? When assessments are first created, the Fast Input Mechanism software generates a temporary .tmp file. Once you edit this temporary file, the software will enable the Save function in the File menu.
- 2. How do I change specific features of the house (e.g. the ceiling height of Bedroom 1 only)?

During the design of the Fast Input Mechanism software, common features of supported typical houses that may affect the analysis results significantly were identified. This was done so that you do not have to fill in trivial data (e.g. repetition of the same data such as the ceiling height which is usually the same throughout a house).

Nonetheless, you may encounter cases where it is important for you to capture these special cases in your assessment. There are at least two possible solutions:

- Contact the GLP support team to discuss the addition of your assessed house as a supported typical house. (This is useful when the house is encountered frequently in your assessment process.)
- Edit your assessment in AccuRate which provides many features to support your requirements for fine-grained and precise house assessments.
- Why is online help not available? We understand the importance of including help contents in Fast Input Mechanism. Regrettably, we are unable to include online help in this version. However, you are most welcome to contact the GLP support team for assistance.

**Contact Us** Phone: 1300 363 400 +61 3 9545 2176 Email: enquiries@csiro.au Web: www.csiro.au

#### **Your CSIRO**

Australia is founding its future on science and innovation. Its national science agency, CSIRO, is a powerhouse of ideas, technologies and skills for building prosperity, growth, health and sustainability. It serves governments, industries, business and communities across the nation.